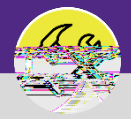

Provides guidance on how to add a chartstring to a Service Request for a Non - Building charge.

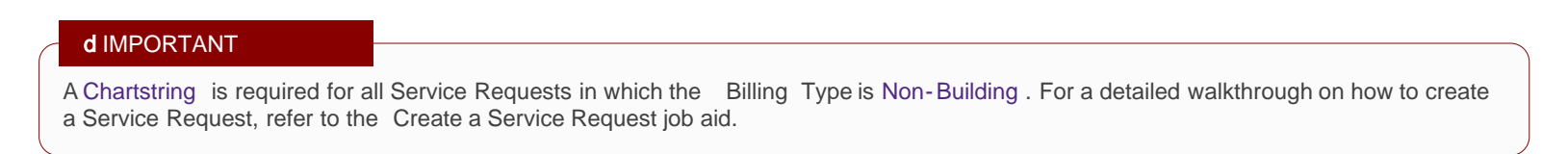

## DIRECTIONS:

If your Service Request Billing Type displays Non-Building , locate the Request Chartstring section:

Click on the Add button

On the pop-up form, either enter the chartstring (clicking on the search result highlighted in yellow), or

Click the Find button to search and select a chartstring .

Once the chartstring has been added in the Request Chartstring field, click on the Create button to add to your Service Request.

| Northworters Frontier connect                                                              | <u>n</u> a                                                                                                    |
|--------------------------------------------------------------------------------------------|----------------------------------------------------------------------------------------------------|
| 🖶 Driet 📲 Julid to Producerden 🚬 Mu Declanation * 💦 🗛 General Densite & Maintenance        |                                                                                                    |
| Scent X                                                                                    |                                                                                                    |
|                                                                                            | рантительных стороса, сопресс их солгосого использованых                                                                |
|                                                                                            | Requisit to a Someone Else Select. Error, Elso  Requiset Details                                                        |
|                                                                                            | If this is an emergency please call 911.                                                                                |
| se call Facilities Customer Service at 847-491-5201 (Evanston), or 312-503-8000 (Chicago). | For urgent Facilities issues such as a leak, drastic change in temperature, or power outage, plea<br>Britime 2020 Ridge |
| nor 02                                                                                     | 0 9                                                                                                    |
| Norm Doctor                                                                                |                                                                                                    |
| Preferred Access Time Anytime Vac Vac                                                      |                                                                                                    |
| • No                                                                                       |                                                                                                    |
| - Billing Type                                                                             |                                                                                                    |
| Billys Taxe, Non-Building                                                                  | Add - Requested ChartString(6)                                                                                          |
| Anniv Filters Clevr Filters D 🛧 📖                                                          |                                                                                                    |
| Bound Chat Chian - Chat Chian Bound Chat Chian - Chat Chian Chian                          |                                                                                                    |
|                                                                                            |                                                                                                    |

|                                                                                                    | 🔚 Print 😢 Help 🛛 🤀 | equest Chart String: |                        |  | <u>×</u> |
|----------------------------------------------------------------------------------------------------|--------------------|----------------------|------------------------|--|----------|
|                                                                                                    | Create x           |                      |                        |  | Create   |
|                                                                                                    |                    | (General): Possired  |                        |  |          |
| General                                                                                                    |                    |                      |                        |  |          |
| ID                                                                                                    |                    |                      | Status                 |  |          |
| . Remuest Chart String                                                                                                    |                    |                      | Percented Percent. 100 |  |          |
| u nood to colif the Sundha Sasthis reason of player context. Exclining Contemps Sandice at 847.491.5301 and reason of the reason of the second second |                    |                      |                        |  |          |
|                                                                                                    |                    |                      |                        |  |          |
|                                                                                                    |                    |                      |                        |  |          |
|                                                                                                    |                    |                      |                        |  |          |
|                                                                                                    |                    |                      |                        |  |          |

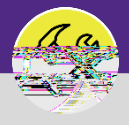

## DIRECTIONS:

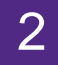